### 令和6年度

# 全国公開研究会

## チームス会議活用マニュアル

#### 目次

| 初めに ・・・・・・・・・・・・・・・・ | 2 |
|----------------------|---|
| PC版                  | 2 |
| スマートフォン、タブレット版・・・    | 5 |
| 会議画面の説明 ・・・・・・・・・    | 7 |

東京都立光明学園

【初めに】令和6年度の全国公開研究会は、ゲストモードで参加していただくため、各項目の①~③ を参考に、PCを使用の方はWebから、スマートフォン又はタブレットをご使用の方はアプリより参加して ください。

【PC版】

chrome をご使用の場合は、右上『・・・』から『新しいシークレットウインドウ』を開いてください。
edge をご使用の場合は、右上『・・・』から『新しい Inprivete ウインドウ』を開いてください。

#### «chrome の場合»

|                                                          | 🖻 ☆                   |              |   |
|----------------------------------------------------------|-----------------------|--------------|---|
|                                                          | う 新しいタブ               | Ctrl+T       | × |
| E                                                        | 〕 新しいウィンドウ            | Ctrl+N       | Ä |
| Ę                                                        | 🛓 新しい InPrivate ウィンドウ | Ctrl+Shift+N |   |
| <edgeの場合< td=""><td>合≫</td><td></td><td></td></edgeの場合<> | 合≫                    |              |   |

② HP 掲載の資料に載っているリンクをシークレット/Inprivete タグの URL 欄にコピーして貼り付け ます。

(chromeも同様の画像になります)

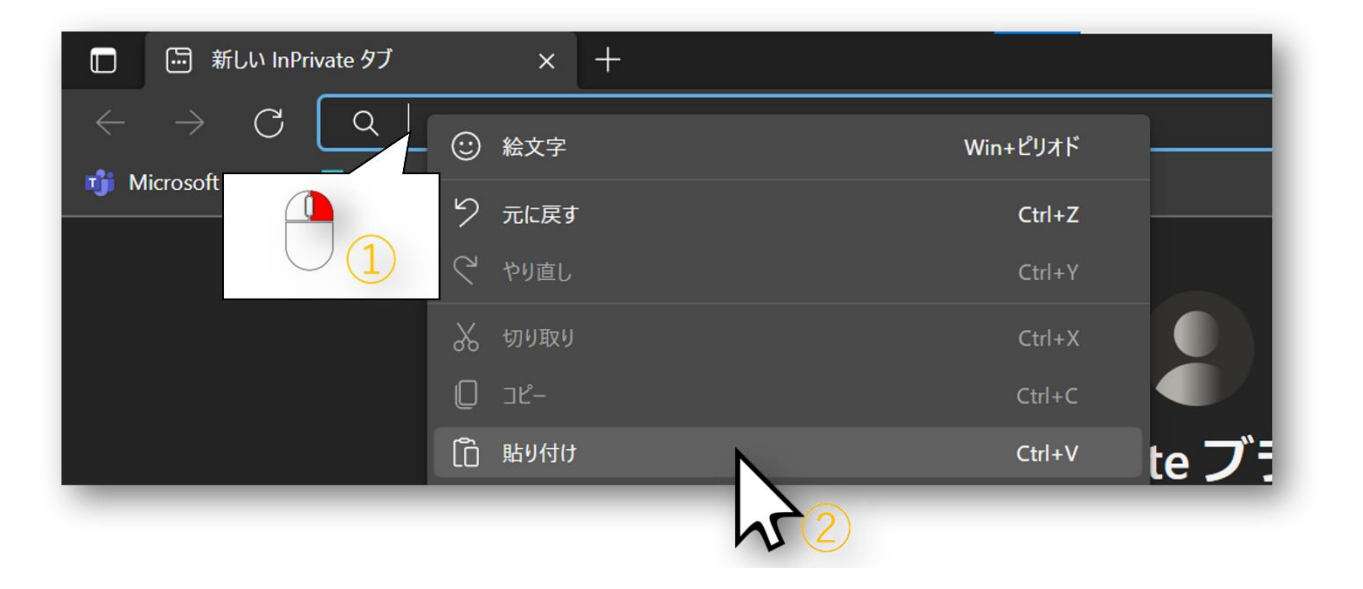

- ③「このブラウザで続ける」をクリックします。
- ④ マイク、カメラの許可をクリックし、名前に『セミナー名 氏名』を入力して参加してください。

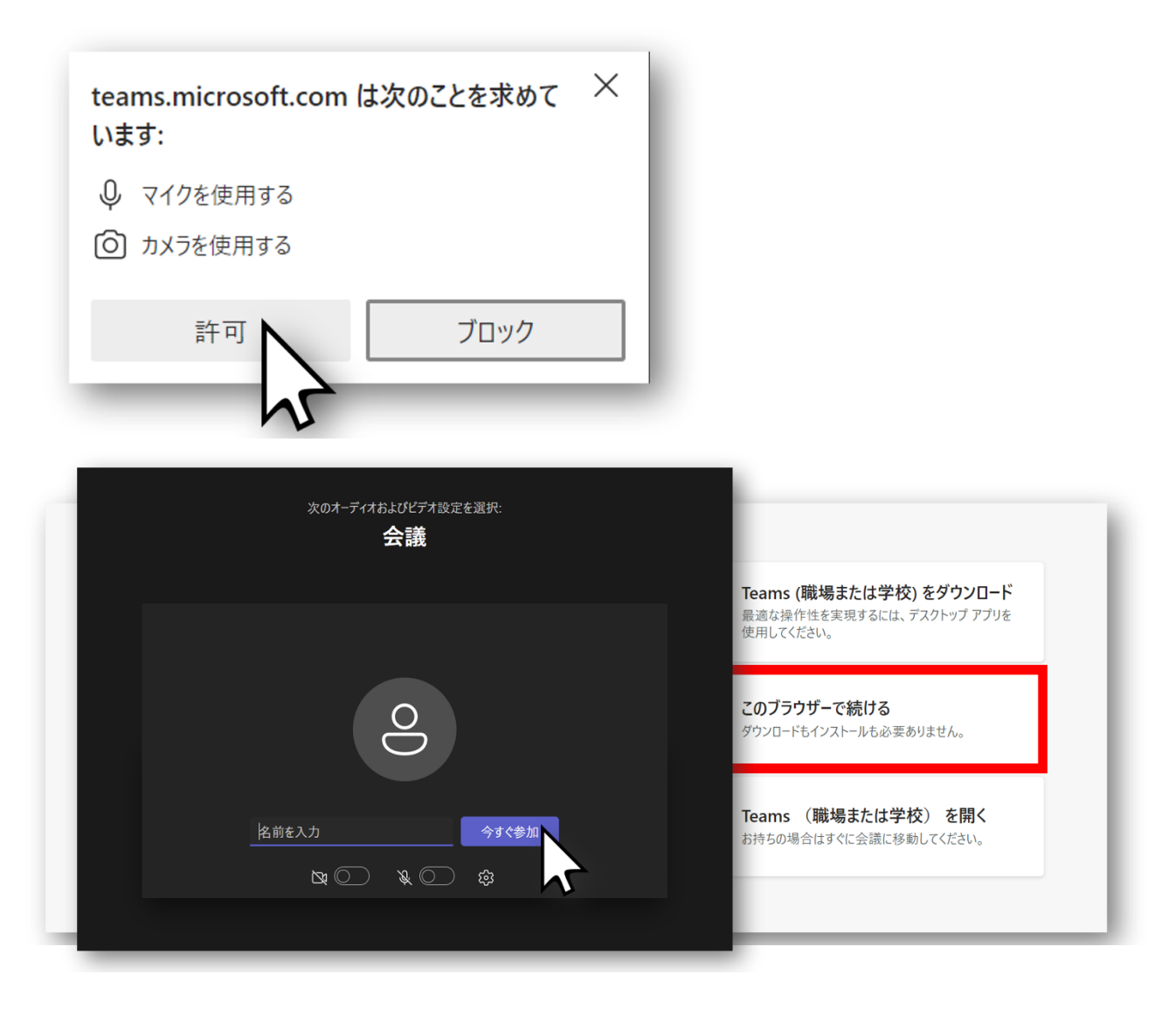

【スマートフォン・タブレットの場合】

≪アカウントをお持ちでない場合≫

Google Play もしくは App Store から Microsoft Teams を検索してインストールします。 注!アカウント登録はしないでください ≪iPhone版≫

《アンドロイド版》

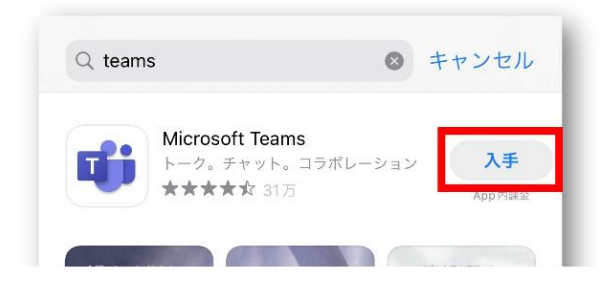

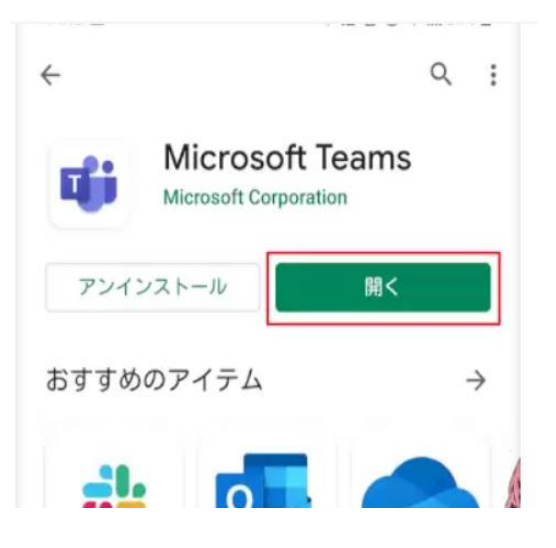

【Teams への参加方法】

① メールにてお伝えした**会議のリンクをクリック、もしくは QR** コードを読み取ります。

②『ゲスト』として参加をクリックします。《アカウント有り》

《アカウント無し》

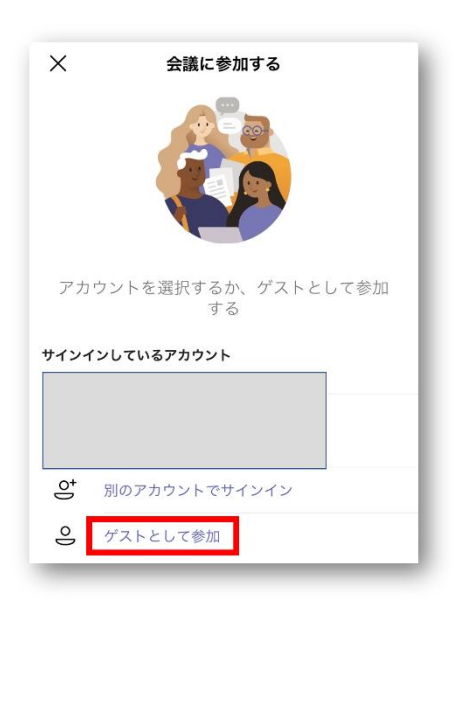

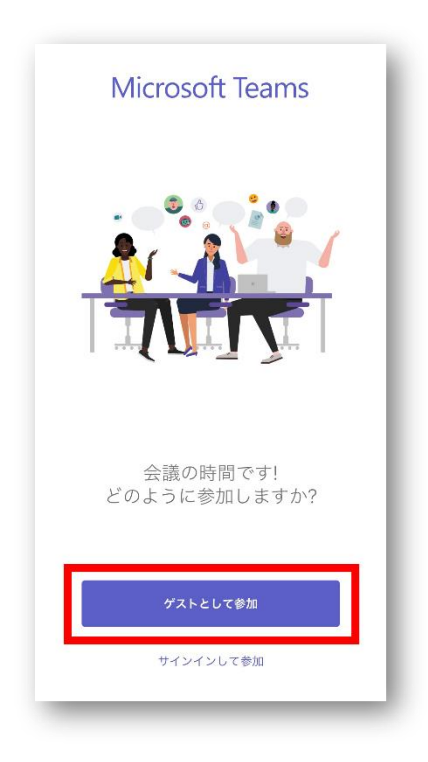

### 『<mark>氏名』を入力し、</mark>入力後『会議に参加』をクリックします

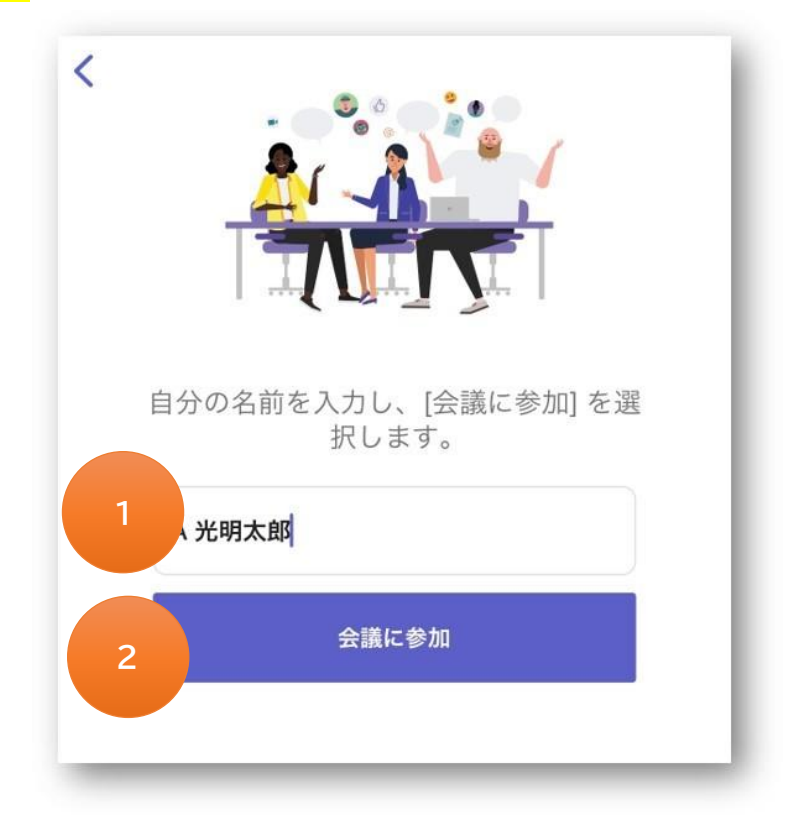

### 【会議画面の説明】

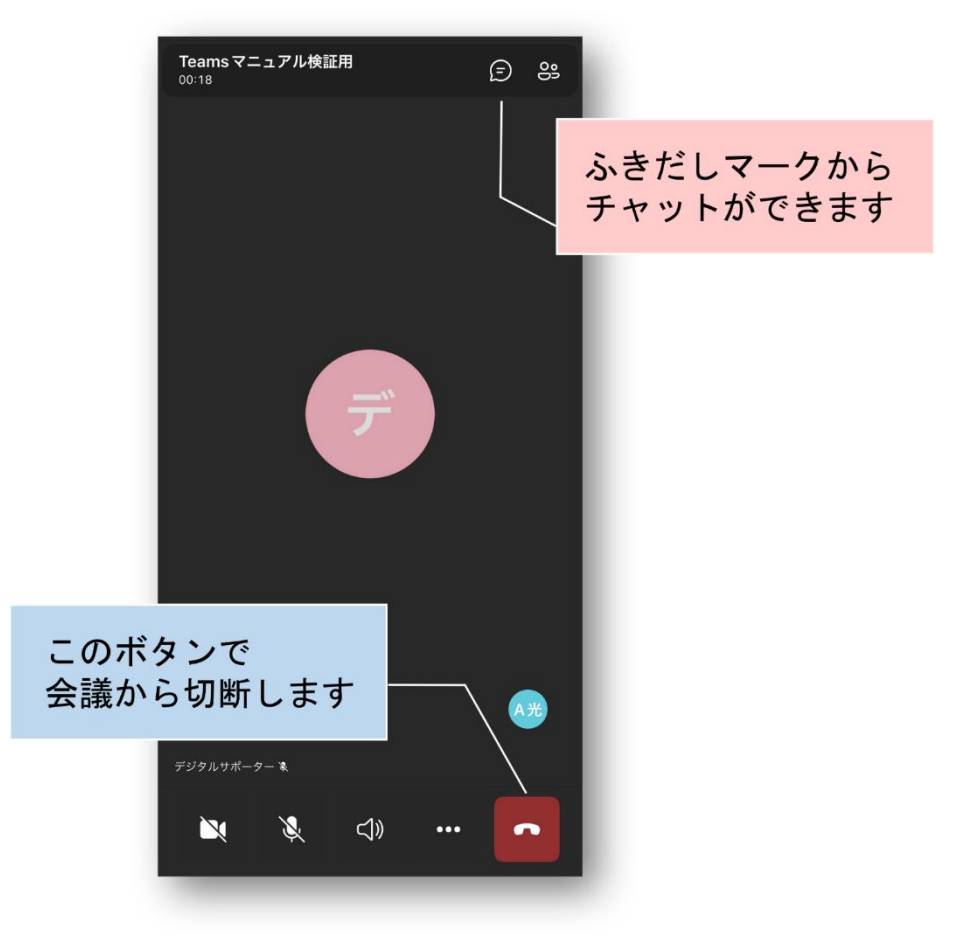